#### Submitting an Occupational Rehabilitation Referral/Invoice (OR7)

To submit an Occupational Rehabilitation Referral/Invoice (OR7), log in to MyWorkplaceNL and select **Submit Documents and Reports** from the landing page.

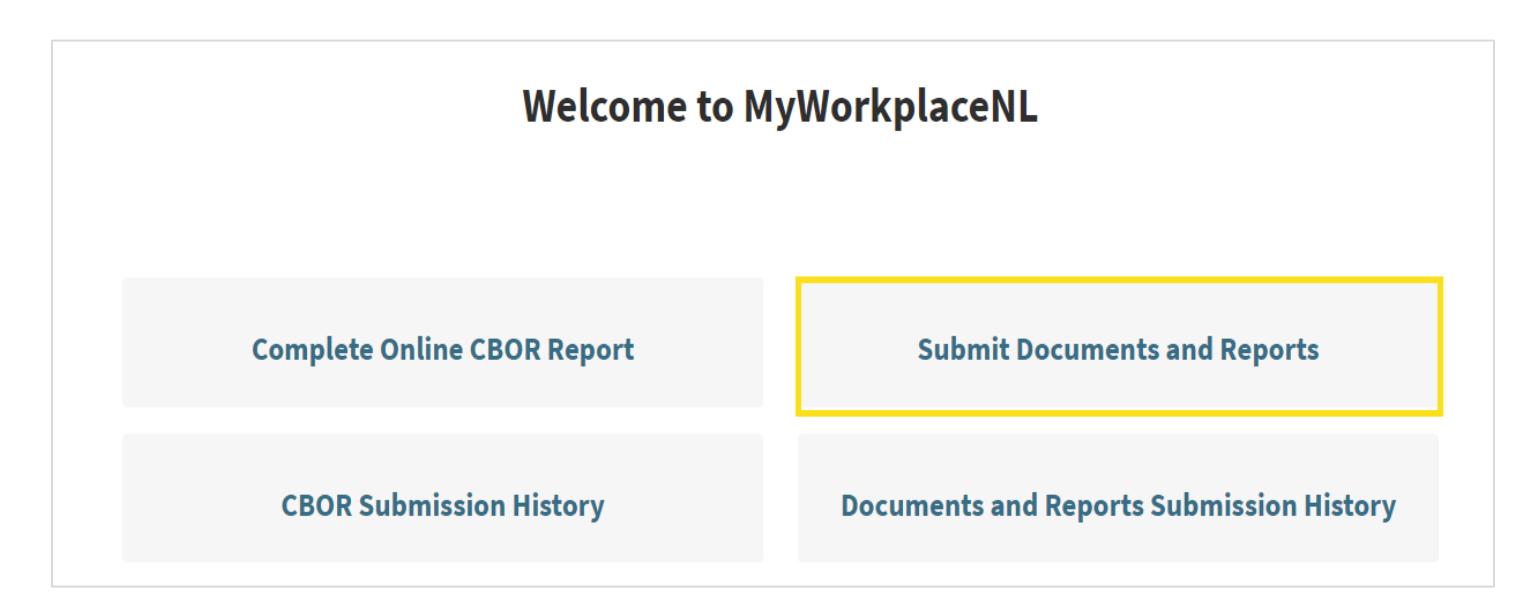

#### Select Occupational Rehabilitation Referral/Invoice (OR7).

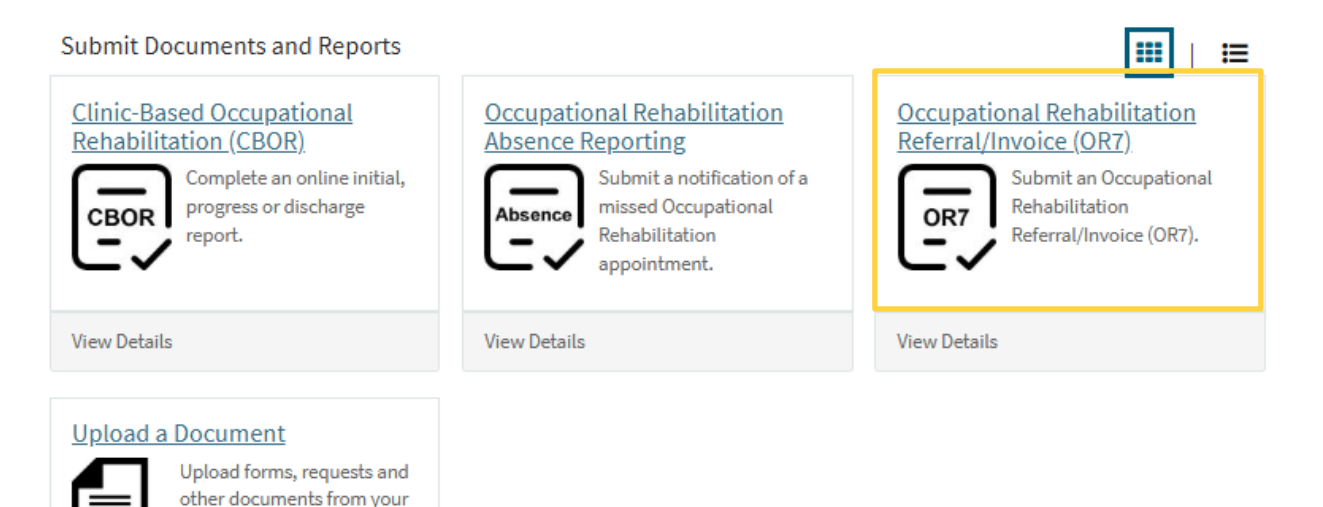

**WorkplaceNL** 

View Details

computer or directly from vour smartphone. To begin, complete the **Client Information** section. Consult the faxed Occupational Rehabilitation Referral/Invoice (OR7) from WorkplaceNL for the Purchase Order (P.O.) referral information you will need to complete this section.

| Occupational Reha<br>Submit on Occupational Rehabilitation | bilitation Referral/Invoice (OR7)<br>Referral/Invoice (OR7).                                                                                                    |  |  |  |  |  |  |  |
|------------------------------------------------------------|----------------------------------------------------------------------------------------------------|--|--|--|--|--|--|--|
|                                                            | Complete an Occupational Rehabilitation Referral Invoice (Form OR7) whenever a service is completed for an injured worker to initiate payment and draw down on an existing Purchase Order.        |  |  |  |  |  |  |  |
| OR7                                                        | Partially completed Referral Invoices are automatically saved for 48 hours. To retrieve, return to this page and select "OK" when asked if you wish to continue using a previous incomplete form. |  |  |  |  |  |  |  |
| To obtain your submi                                       | ssion confirmation number, please go to your Documents and Requests Submission History.                                                                                                    |  |  |  |  |  |  |  |
| * Indicates required                                       |                                                                                                    |  |  |  |  |  |  |  |
| *Last name                                                 | * First name                                                                                                    |  |  |  |  |  |  |  |
|                                                            |                                                                                                    |  |  |  |  |  |  |  |
|                                                            |                                                                                                    |  |  |  |  |  |  |  |
| * Claim number                                             |                                                                                                    |  |  |  |  |  |  |  |
| * Claim number                                             |                                                                                                    |  |  |  |  |  |  |  |
| * Claim number                                             | * Invoice date                                                                                                    |  |  |  |  |  |  |  |
| * Claim number                                             | * Invoice date 2025-07-17                                                                                                    |  |  |  |  |  |  |  |
| * Claim number  * Invoice number  * Vendor name            | * Invoice date<br>2025-07-17<br>* Vendor number                                                                                                    |  |  |  |  |  |  |  |
| * Claim number                                             | * Invoice date 2025-07-17 * Vendor number                                                                                                    |  |  |  |  |  |  |  |
| Claim number  Invoice number  Vendor name  Case manager    | * Invoice date 2025-07-17  Vendor number Phone number                                                                                                    |  |  |  |  |  |  |  |

# WorkplaceNL

Next, to add the Occupational Rehabilitation Services to your Referral/Invoice, click Add.

| Actions | Service | P.O. number | P.O. from date | P.O. to date | Approved P.O. hours | Approved P.O. kilometers | Аррі |
|---------|---------|-------------|----------------|--------------|---------------------|--------------------------|------|

In the Add Row pop-up box, select the Service rendered from the drop-down list.

The relevant fields for the selected service will appear. Complete the fields and click Add.

| Add Row                                          | ×    |       |
|--------------------------------------------------|------|-------|
| * Service                                        |      |       |
| None                                             |      | I     |
|                                                  | ٩    |       |
| - None                                           |      |       |
| Functional Assessment                            | 1    | SI    |
| Worksite Occupational Rehabilitation             | 10   |       |
| Clinic Based Occupational Rehabilitation         |      |       |
| Clinic Based Occupational Rehabilitation Initial |      |       |
| Job Site Analysis                                |      | 2     |
| Work Station Review                              |      | lor n |
| Adjudication Assessment                          | - [] |       |
| Other Services                                   |      |       |
| Psychosocial Risk Factors Intervention           |      |       |
| Expenses                                         |      |       |
| Mileage                                          | -    |       |
| Total invoice and                                | true |       |

# WorkplaceNL

To submit multiple service types on the Referral/Invoice, repeat the steps above. The services entered will display in the **Occupational Rehabilitation Services** summary table.

| Add     | Remove All                                 |             |                |              |                           |            |           |
|---------|--------------------------------------------|-------------|----------------|--------------|---------------------------|------------|-----------|
| Actions | Service                                    | P.O. number | P.O. from date | P.O. to date | Date of services rendered | P.O. hours | P.O. kilo |
| # ×     | Functional<br>Assessment                   | 3456742     | 2024-07-29     | 2024-08-02   | 2024-07-31                | 12         |           |
| # ×     | Worksite<br>Occupational<br>Rehabilitation | 3479062     | 2024-07-29     | 2024-08-02   | 2024-07-31                | 9          |           |

To edit or delete a row, in the **Actions** column select the pencil icon to edit the service rendered information or the X icon to delete the row.

When all services rendered are entered in the summary table, enter the **Total invoice amount**.

| Add                              | Remove All                         |                                               |                                         |                                                             |                     |                          |   |  |  |  |
|----------------------------------|------------------------------------|-----------------------------------------------|-----------------------------------------|-------------------------------------------------------------|---------------------|--------------------------|---|--|--|--|
| Actions                          | Service                            | P.O. number                                   | P.O. from date                          | P.O. to date                                                | Approved P.O. hours | Approved P.O. kilometers | £ |  |  |  |
| ∂ ×                              | Functional<br>Assessment           | 3456742                                       | 2024-07-29                              | 2024-08-02                                                  | 12                  |                          |   |  |  |  |
| 4                                |                                    |                                               |                                         |                                                             |                     |                          | Þ |  |  |  |
|                                  |                                    |                                               |                                         |                                                             |                     |                          |   |  |  |  |
| al invoice                       | amount                             |                                               |                                         |                                                             |                     |                          |   |  |  |  |
|                                  |                                    |                                               |                                         |                                                             |                     |                          |   |  |  |  |
|                                  |                                    |                                               |                                         |                                                             |                     |                          |   |  |  |  |
|                                  |                                    |                                               |                                         |                                                             |                     |                          |   |  |  |  |
|                                  |                                    |                                               |                                         |                                                             |                     |                          |   |  |  |  |
|                                  |                                    |                                               |                                         |                                                             |                     |                          |   |  |  |  |
|                                  |                                    |                                               |                                         |                                                             |                     |                          |   |  |  |  |
| eptable a                        | attachment file                    | e <b>types:</b> PDF, JP                       | G, and JPEG                             |                                                             |                     |                          |   |  |  |  |
| ceptable a                       | attachment file<br>le upload: 50 M | e <b>types:</b> PDF, JP<br>1B. with a limit o | G, and JPEG<br>of 10 attachments (      | per submission.                                             |                     |                          |   |  |  |  |
| eptable a                        | attachment file<br>le upload: 50 M | e <b>types:</b> PDF, JP<br>1B, with a limit o | G, and JPEG<br>f 10 attachments p       | per submission.                                             |                     |                          |   |  |  |  |
| ceptable a<br>ximum fi           | attachment file<br>le upload: 50 M | e <b>types:</b> PDF, JP<br>1B, with a limit o | G, and JPEG<br>f 10 attachments p       | per submission.                                             |                     |                          |   |  |  |  |
| <b>ximum fi</b><br>hments        | attachment file<br>le upload: 50 M | e <b>types:</b> PDF, JP<br>1B, with a limit o | G, and JPEG<br>f 10 attachments J       | per submission.                                             |                     |                          |   |  |  |  |
| eptable a<br>ximum fi            | attachment file<br>le upload: 50 M | e <b>types:</b> PDF, JP<br>IB, with a limit o | G, and JPEG<br>f 10 attachments j       | per submission.                                             |                     |                          |   |  |  |  |
| <b>ximum fi</b><br>ximum fi      | attachment file<br>le upload: 50 M | e <b>types:</b> PDF, JP<br>IB, with a limit o | G, and JPEG<br>f 10 attachments p       | per submission.                                             |                     |                          |   |  |  |  |
| <b>ximum fi</b><br>ximum fi      | attachment file<br>le upload: 50 M | e <b>types:</b> PDF, JP<br>IB, with a limit o | G, and JPEG<br>if 10 attachments j      | per submission.                                             |                     |                          |   |  |  |  |
| eptable a<br>ximum fi            | attachment file<br>le upload: 50 M | e <b>types:</b> PDF, JP<br>IB, with a limit o | G, and JPEG<br>if 10 attachments j<br>L | per submission.                                             |                     |                          |   |  |  |  |
| <b>ximum fi</b><br>hments        | attachment file<br>le upload: 50 M | e <b>types:</b> PDF, JP                       | G, and JPEG<br>f 10 attachments p       | per submission.<br>Drop files here<br>or                    |                     |                          |   |  |  |  |
| <b>ximum fi</b><br>ihments       | attachment file                    | e <b>types:</b> PDF, JP                       | G, and JPEG<br>f 10 attachments p<br>L  | oer submission.<br>Drop files here<br>or<br>Vdd attachment  |                     |                          |   |  |  |  |
| <b>ximum fi</b><br>ihments       | attachment file                    | e <b>types:</b> PDF, JP                       | G, and JPEG<br>f 10 attachments j<br>L  | Der submission.<br>Drop files here<br>or<br>vidd attachment | 5                   |                          |   |  |  |  |
| ceptable a<br>ximum fi<br>hments | attachment file<br>le upload: 50 № | e <b>types:</b> PDF, JP<br>IB, with a limit o | G, and JPEG<br>if 10 attachments p      | Drop files here<br>or<br>Ndd attachment                     | 5                   |                          |   |  |  |  |

If receipts are required to be attached, click the **Add Attachments** button. You will be prompted to browse to the attachment to be added. Select it by clicking on it, then click **Open**. The attachment will appear at the bottom of the **Attachments** section. To edit the attachment name, select the pencil icon. Select the X icon to remove it.

To retain a copy of your Referral/Invoice, right click to display your browser's print options before submitting. Then, click **Submit**.

| Does your submission include an accommodation expense?       |                                                                                                    |  |  |  |  |  |  |  |
|--------------------------------------------------------------|----------------------------------------------------------------------------------------------------|--|--|--|--|--|--|--|
| Receipts must be a forget to attach you will receive a syste | attached if you are billing for an accommodation expense. If you<br>ir accommodation receipts prior to clicking the submit button, you<br>m reminder to attach receipts. |  |  |  |  |  |  |  |
|                                                              | Receipts must be attached                                                                                                    |  |  |  |  |  |  |  |

Upon submission, a confirmation screen will display and you are then redirected to the landing page.

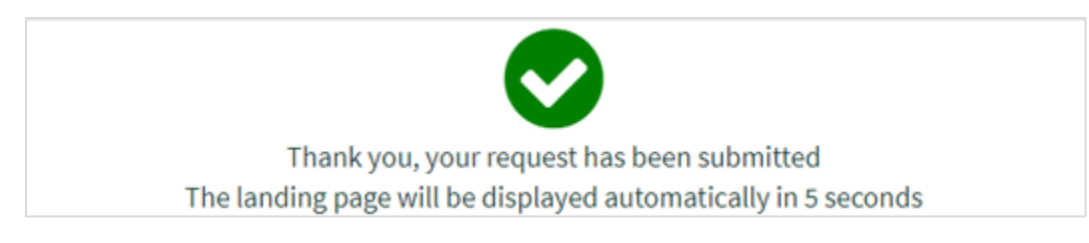

You can view a list of all documents uploaded to WorkplaceNL, including the Occupational Rehabilitation Referral Invoice (OR7) by selecting **Documents and Reports Submission History** on the landing page.

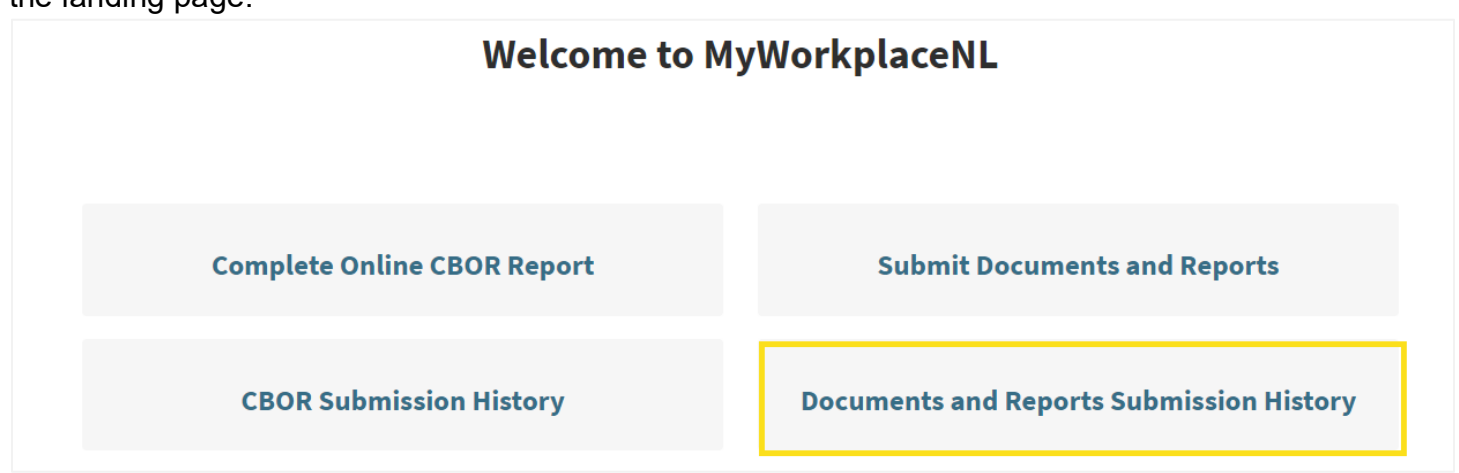

A list of documents successfully submitted to WorkplaceNL, including the Occupational Rehabilitation Referral Invoice (OR7), will display and include reference information about the submitted document.

|   | Home > Requests                                                                                                  |                                                                    |                        |  |  |  |  |  |  |  |
|---|----------------------------------------------------------------------------------------------------|--------------------------------------------------------------------|------------------------|--|--|--|--|--|--|--|
| 6 | Forms listed below have been successfully received by WorkplaceNL. Please do not resubmit by mail, email or fax. |                                                                    |                        |  |  |  |  |  |  |  |
|   | My Submission                                                                                                    |                                                                    |                        |  |  |  |  |  |  |  |
|   | Number                                                                                                    | Short description                                                  | Created 🗸              |  |  |  |  |  |  |  |
|   | RITM0021546                                                                                                    | Occupational Rehabilitation Referral/Invoice (OR7) - Nickle, Back  | 2024-08-21 03:54:54 PM |  |  |  |  |  |  |  |
|   | RITM0021545                                                                                                    | Occupational Rehabilitation Referral/Invoice (OR7) - Shania, Twain | 2024-08-21 03:52:36 PM |  |  |  |  |  |  |  |
|   | RITM0021515                                                                                                    | Upload a Document - Nickle, Back Type: Functional Assessment       | 2024-05-24 01:24:45 PM |  |  |  |  |  |  |  |
|   | RITM0021514                                                                                                    | Upload a Document - Shania, Twain Type: Work Station Review        | 2024-05-24 01:23:53 PM |  |  |  |  |  |  |  |
|   | RITM0021513                                                                                                    | Upload a Document - Nickle, Back Type: Job Site Analysis           | 2024-05-24 01:23:07 PM |  |  |  |  |  |  |  |
|   | < <u>1</u> 2                                                                                                    | 3 Rows 1 - 10 of 29                                                |                        |  |  |  |  |  |  |  |

If you have questions or require assistance with submitting an Occupational Rehabilitation Referral Invoice (OR7), contact us by calling 1.800.563.9000, or email us at <u>info@workplacenl.ca</u>

### WorkplaceNL